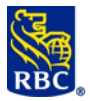

## Services bancaires en ligne RBC Express – Mise à niveau du système d' authentification de l' utilisateur

À la fin de mars 2014, RBC Banque Royale<sup>®</sup> a lancé un processus d'ouverture de session amélioré pour tous les utilisateurs des services bancaires en ligne RBC Express. L'aspect et les principales fonctions de RBC Express n'ont pas changé.

Comme la période de migration tire à sa fin, nous rappelons aux utilisateurs des services bancaires en ligne qui n'ont pas encore pris de mesures d'ouvrir une session dans RBC Express afin d'effectuer la conversion au processus d'ouverture de session amélioré. Si vous n'êtes plus un utilisateur actif, veuillez demander à l'administrateur des services de votre entreprise de supprimer votre accès et votre profil d'utilisateur du système.

## Processus de migration en trois étapes :

<u>Étape 1</u> : Ouvrez une session dans RBC Express de la manière habituelle.

<u>Étape 2</u> : Une fois connecté à RBC Express, vous serez invité à saisir de nouveau votre mot de passe et à cliquer sur Confirmer.

<u>Étape 3</u> : Vous serez ensuite dirigé vers un écran comportant la <u>nouvelle</u> adresse du site Web de RBC Express.

## Important – Après le 30 mai 2014

Si vous n' avez pas ouvert de session au plus tard le 30 mai 2014 pour procéder à la migration, votre profil d'utilisateur expirera. Pour pouvoir accéder de nouveau au système, les utilisateurs dont le profil a expiré devront être réinscrits par l'administrateur des services de l'entreprise.

Une fois connecté à RBC Express, vous pourriez être invité à installer la version 7u55 de Java. Le cas échéant, une fois Java 7u55 installée, connectez-vous à RBC Express de la manière habituelle. Vous serez alors invité à effectuer la migration en suivant le processus en trois étapes ci-dessus.

## **Avantages :**

- L'ouverture de session dans RBC Express ne dépendra plus de Java
- Adresse menant vers une nouvelle page Web statique
- Authentification sécurisée de l'utilisateur

Pour en savoir plus sur la migration vers le nouveau processus d'ouverture de session, veuillez cliquer sur le lien suivant : FAQ sur la migration du système d'authentification dans RBC Express.

Si vous avez des questions ou que vous avez besoin d'aide, n'hésitez pas à communiquer avec le Centreressource à la clientèle de RBC Express au 1 800 769-2535 ou au 416 974-3334.

Nous vous remercions de continuer de choisir RBC Banque Royale pour vos besoins d'affaires.

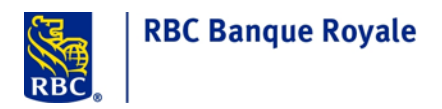

Étape 1 : Connectez-vous à RBC Express de la manière habituelle.

| RBC Banque Royale a été<br>désignée Meilleure banque<br>commerciale au Canada<br>WORLD<br>FINANCE<br>de a 1 a<br>Meilleure<br>de constant<br>de constant<br>de consta |
|----------------------------------------------------------------------------------------------------|
|                                                                                                    |

Étape 2: Saisie et confirmation du mot de passe: Une fois connecté à RBC Express, vous serez invité à saisir de nouveau votre mot de passe et à cliquer sur Confirmer. Vous pouvez utiliser votre mot de passe existant ou en créer un nouveau.

| RBC Express                                                                                                    |                                                                                                    |   | rin o |
|----------------------------------------------------------------------------------------------------|----------------------------------------------------------------------------------------------------|---|-------|
|                                                                                                    |                                                                                                    |   |       |
|                                                                                                    |                                                                                                    |   |       |
| Attention                                                                                                    |                                                                                                    |   |       |
| RBC Banque Royale® a amélioré<br>Entrez à nouveau votre mot de pass                                                                                                    | le processus d'ouverture de session pour tous les utilisateurs des services bancaires en ligne RBC Express<br>et aliques sur confirmer<br>confient la nouvelle adresse de site web de RBC Express                                                                                                    |   |       |
| vous serez redirige vers un page qui                                                                                                    |                                                                                                    |   |       |
| Établir votre mot de passe                                                                                                    |                                                                                                    |   |       |
| Établir votre mot de passe                                                                                                    | e Vil uns shir remain be sharpe si dessaus                                                                                                    | _ |       |
| Établir votre mot de passe<br>Pour mettre à jour votre mot de par<br>*Informations Requises                                                                                        | e, s'il vous plait remplir les champs ci-dessous.                                                                                                    |   |       |
| Pour mettre à jour votre mot de passe<br>*Informations Requises<br>ID utilisateur:                                                                                                 | s, s'il vour plait remplir les champs ci-dessous.<br>Jenuser2⊕register.chc                                                                                                    |   |       |
| Pour mettre à jour voire mot de passe<br>Pour mettre à jour voire mot de par<br>*Informations Requises<br>ID utilisateur:<br>* Not de passe :                                      | e, s'il vous plait remplir les champs ci-dessous.<br>jeeuser2@register.rbc<br>RÈGLES CONCERNANT LES MOTS DE PASSE                                                                                                    | ] |       |
| Pour mettre à jour voire mot de passe<br>Pour mettre à jour voire mot de pas<br>*Informations Requises<br>ID utilisateur:<br>*Mat de passe:<br>Confirmation de la mot de passe     | e, s'il vous plait remplir les champs ci-dessous.<br>jenuser2@register.sbc<br>RÉGLES CONCERNANT LES MOTS DE PASSE<br>X - Nujuroules (au moins 1. caractère en mujuroule)                                                                                                    |   |       |
| Pour mettre à jour votre mot de passe<br>Pour mettre à jour votre mot de pas<br>* Informations Requises<br>ID utilisateur:<br>* Mot de passe:<br>* Confirmation de la mot de passe | e, s'il vous plait remplir les champs ci-dessous.  Jenuser2@register.rbc  RÈGLES CONCERNANT LES MOTS DE PASSE  X - Ngjuscules (sur mois 12 caratère en majuscule)  X - Nimuscules (sur mois 12 caratère en majuscule)                                                                                                    |   |       |
| Pour mettre à jour votre mot de passe<br>Pour mettre à jour votre mot de pas<br>*Informations Requises<br>ID utilisateur:<br>* Int de passe:<br>* Confirmation de la mot de passe  | e, s'il vous plait rempir les champs ci-dessous.  jenuser2@register.rbc  R: Majuscules (au moint 1 caractére en majuscule)  R: Majuscules (au moint 1 caractére en majuscule)  R: Manuscules (au moint 1 caractére en majuscule)  R: Caractére sen miniscule)                                                                                            | ] |       |
| Pour mettre à jour votre mot de passe<br>Pour mettre à jour votre mot de pas<br>* Informations Requises<br>ID utilisateur:<br>* Rot de passe:<br>* Confirmation de la mot de passe | s, s'il vous plait remplir les champs ci-dessous. jesuser2@register.nbc           x: Nujscodes (au moins 1 caractère en minuscule)           x: Nujscodes (au moins 1 caractère en minuscule)           x: Anarcteries anumériques (du moins 1 caractère en subscule)           x: Le moid de passe did compter entre 10 de 32 caractères abharunériques | ] |       |

Étape 3: Page de redirection vers la nouvelle page Web d'accès à RBC Express : Vous serez redirigé vers un écran précisant la <u>nouvelle</u> adresse du site Web de RBC Express. Vous pourrez alors mettre vos signets à jour à l'aide de la nouvelle adresse.

| RBC Express                                           |                                                                                                    |
|-------------------------------------------------------|----------------------------------------------------------------------------------------------------|
|                                                       | Vatre ancien signet vers RBC Express et l'ioline de bureau ne sont<br>plus utilisables.                                                                                                    |
| Vous avez été migré ave<br>nouvelle page de           | ic succès au nouveau processus de connexion à RBC Express! Veuillez cliquer sur "Continuer" pour être redirigé vers la<br>connexion RBC Express. Ajoutez la nouvelle page d'accuell à vos signets pour continuer d'utiliser RBC Express. |
|                                                       | https://www.rbcexpressenligne.com                                                                                                    |
|                                                       |                                                                                                    |
|                                                       | Continue                                                                                                    |
| right & 2002 Banque Royale du Canada<br><u>rrivée</u> |                                                                                                    |

Haut de la page

Confirmer